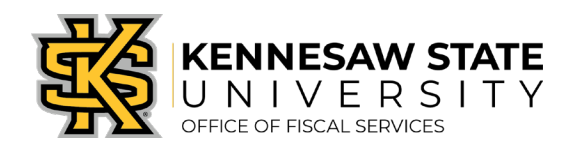

## How To Fix Item Unavailable/Add to Cart Error

If you receive an error when adding an item to your cart for a Special Request, it is likely due to KSU Accounting Codes being used instead of Category (NIGP) Codes. Please follow these steps to potentially clear the error. If you have any questions, please submit a service request via <u>service.kennesaw.edu/ofs</u>.

1. On the Special Requests requisition creation page, click on the **magnifying glass** next to the **Category** field.

| Special Requests            | ?                          |                    |                  |               |          |
|-----------------------------|----------------------------|--------------------|------------------|---------------|----------|
| Enter information about the | e non-catalog item you wou | IId like to order: |                  |               |          |
| Item Details                |                            |                    |                  |               |          |
| *Item Description           |                            |                    |                  |               |          |
| *Price                      |                            | ]                  | *Currency        | USD           |          |
| *Quantity                   |                            |                    | *Unit of Measure |               | Q        |
| *Category                   |                            | ۹                  | L ue Date        |               | 31       |
| Supplier                    |                            | Category Lookup    |                  |               |          |
| Supplier ID                 |                            | Q                  |                  |               |          |
| Supplier Name               |                            | Q                  |                  | Suggest New S | Supplier |
| Supplier Item ID            |                            |                    |                  |               |          |
| Manufacturer                |                            | _                  |                  |               |          |
| Mfg ID                      |                            | Q                  |                  |               |          |
| Manufacturer                |                            | ٦                  |                  |               |          |
| Mfg Item ID                 |                            |                    |                  |               |          |

2. In the popup, change the **Search By** field to **Description** and search for the item. Choose the corresponding code.

| Look Up Category                                                                                                    | ×   |  |  |  |  |
|----------------------------------------------------------------------------------------------------|-----|--|--|--|--|
| Note: You may either Search or Browse to look up the appropriate category for your special request.  Search Categories |     |  |  |  |  |
| Search By Category                                                                                                    |     |  |  |  |  |
| Category Category Description                                                                                          | .:: |  |  |  |  |

3. <u>A list of Category (NIGP) codes</u> can also be found on the job aids page on the Office of Fiscal Services' procurement website.